## Grouper container postgres database auto install example

| Wiki<br>Home                                      | Grouper Release<br>Announcements                                                   | Grouper<br>Guides           | Grouper Deployment<br>Guide                   | Community<br>Contributions | Internal Developer<br>Resources |
|---------------------------------------------------|------------------------------------------------------------------------------------|-----------------------------|-----------------------------------------------|----------------------------|---------------------------------|
| Install postgre                                   | s                                                                                  |                             |                                               |                            |                                 |
| mchyzer@I<br>mchyzer@I<br>psql (9.6<br>Type "helj | SC20-0637-WL:~\$ docker run<br>SC20-0637-WL:~\$ docker exe<br>.20)<br>p" for help. | nname post<br>ec -it -u pos | gres -e POSTGRES_PASSW<br>tgres postgres psql | DRD=pass -d -p 5432:54     | 432 postgres:9                  |
| postgres=                                         | # CREATE USER grouper PAS:                                                         | SWORD 'pass';               |                                               |                            |                                 |
| postgres=                                         | LE<br># CREATE DATABASE grouper                                                    | ;                           |                                               |                            |                                 |
| CREATE DA                                         | TABASE                                                                             |                             |                                               |                            |                                 |
| postgres=                                         | # GRANT ALL PRIVILEGES ON                                                          | DATABASE gro                | uper TO grouper;                              |                            |                                 |
| postgres=                                         | # /d                                                                               |                             |                                               |                            |                                 |
| mchyzer@I                                         | SC20-0637-WL:~\$                                                                   |                             |                                               |                            |                                 |
|                                                   |                                                                                    |                             |                                               |                            |                                 |

Install grouper files, note on windows I can use docker.for.win.localhost as my ip address in the DB url. You can also use docker networking or get your ip address and use that

```
mchyzer@ISC20-0637-WL:~/containerScript$ export DIR=`pwd`
mchyzer@ISC20-0637-WL:~/containerScript$ mkdir -p slashRoot/opt/grouper/grouperWebapp/WEB-INF/classes/
# whatever the database connection info is
mchyzer@ISC20-0637-WL:~/containerScript$ echo 'hibernate.connection.url = jdbc:postgresql://docker.for.win.
localhost:5432/grouper' >> slashRoot/opt/grouper/grouperWebapp/WEB-INF/classes/grouper.hibernate.properties
mchyzer@ISC20-0637-WL:~/containerScript$ echo 'hibernate.connection.username = grouper' >> slashRoot/opt/grouper
/grouperWebapp/WEB-INF/classes/grouper.hibernate.properties
mchyzer@ISC20-0637-WL:~/containerScript$ echo 'hibernate.connection.password = pass' >> slashRoot/opt/grouper
/grouperWebapp/WEB-INF/classes/grouper.hibernate.properties
# adapt this secret to something random
mchyzer@ISC20-0637-WL:~/containerScript$ echo 'encrypt.key = dfjkb345poiuqSFD' >> slashRoot/opt/grouper
/grouperWebapp/WEB-INF/classes/morphString.properties
mchyzer@ISC20-0637-WL:~/containerScript$ mkdir -p logs/grouper-ui-logs
mchyzer@ISC20-0637-WL:~/containerScript$ chmod o+rwx logs/grouper-ui-logs
# create a script that can assign a UI password
mchyzer@ISC20-0637-WL:~/containerScript$ echo 'new GrouperPasswordSave().assignApplication(GrouperPassword.
Application.UI).assignUsername("GrouperSystem").assignPassword("pass").save();' > slashRoot/opt/grouper
/grouperWebapp/WEB-INF/bin/assignGrouperSystemPassword.gsh
# temporary container to init db
mchyzer@ISC20-0637-WL:~/containerScript$ docker run --detach --mount type=bind,source=$DIR/logs/grouper-ui-logs,
target=/opt/grouper/logs \
  --mount type=bind,source=$DIR/slashRoot,target=/opt/grouper/slashRoot \
 -e GROUPER AUTO DDL UPTOVERSION='v2.5.*' \
 -e GROUPER_LOG_TO_HOST=true \
  --name grouper-init-db i2incommon/grouper:2.5.39
# init the db and assign a password
mchyzer@ISC20-0637-WL:~/containerScript$ docker exec -u tomcat -it grouper-init-db bash -c 'cd /opt/grouper
/grouperWebapp/WEB-INF/bin/; ./gsh.sh assignGrouperSystemPassword.gsh'mchyzer@ISC20-0637-WL:~/containerScript$
docker rm -f grouper-init-db
```

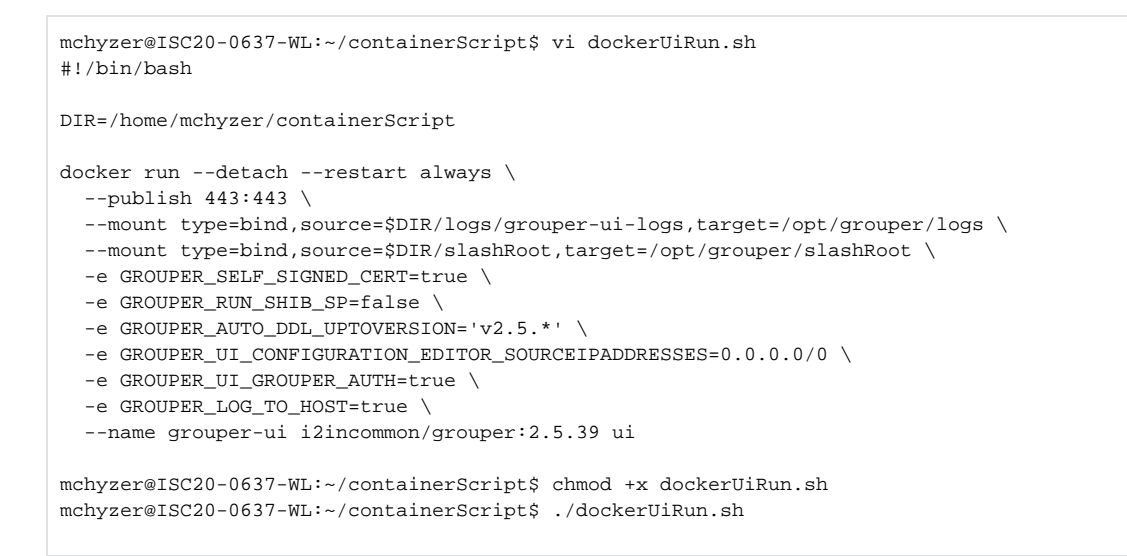

At this point the DB is initialized since the container started and we specified to auto-init GSH, and we can assign a user password via script

## https://localhost

## Log in!

| INTERNET                                  |                                                      |                                                                                                    |                                                                   |                   | Search                      | ٩                   |  |  |
|-------------------------------------------|------------------------------------------------------|----------------------------------------------------------------------------------------------------|-------------------------------------------------------------------|-------------------|-----------------------------|---------------------|--|--|
|                                           |                                                      |                                                                                                    |                                                                   | L                 | ogged in as GrouperSysAdmin | · Log out · Help    |  |  |
| + Create new gro                          | oup - Home                                           |                                                                                                    |                                                                   |                   |                             |                     |  |  |
| Quick links                               | - Grouper                                            | ,                                                                                                    |                                                                   |                   |                             |                     |  |  |
| My groups                                 | Institute of Hig                                     | Institute of Higher Education                                                                                                    |                                                                   |                   |                             |                     |  |  |
| My folders<br>My favorites<br>My services | This website allows you<br>frequently asked question | This website allows you to manage groups associated with your organization and the members of those groups. For a list of answers to frequently asked questions, refer to the support documentation. |                                                                   |                   |                             |                     |  |  |
| My activity<br>Miscellaneous              | Recent activi                                        | ty                                                                                                    |                                                                   |                   |                             |                     |  |  |
| Browse folders                            |                                                      |                                                                                                    |                                                                   |                   | Activity Date               | e                   |  |  |
| 🖃 🗁 Root                                  | Added attribute Groupe                               | Added attribute Grouper user data to a membership for member GrouperSysAdmin. 2020/12/17 11:01 PM                                                                                                    |                                                                   |                   |                             |                     |  |  |
| 💌 🧰 etc                                   | Added GrouperSysAdn                                  | Added GrouperSysAdmin as a member of the grouperUiUserData group. 2020/12/17 11:01 PM                                                                                                    |                                                                   |                   |                             |                     |  |  |
|                                           | Edited group grouperU                                | iUserData .                                                                                                    | 2020/12/17 11:01 PM                                               |                   |                             |                     |  |  |
|                                           | Added group grouperU                                 | Added group grouperUiUserData .                                                                                                    |                                                                   |                   |                             | 2020/12/17 11:01 PM |  |  |
|                                           | Added folder grouperU                                | Added folder grouperUi .                                                                                                    |                                                                   |                   |                             | 2020/12/17 11:01 PM |  |  |
|                                           | My favorites                                         | ¢.                                                                                                    | Groups I manage                                                   | 0                 | My services                 | 0                   |  |  |
|                                           | View all favorites                                   |                                                                                                    | instrumentationDataCollect<br>etc : attribute : instrumentation   | torsGroup<br>Data | View all services           |                     |  |  |
|                                           |                                                      |                                                                                                    | instrumentationDataInstance<br>etc : attribute : instrumentationD | cesGroup<br>Data  |                             |                     |  |  |
|                                           |                                                      |                                                                                                    | grouperMessageRole<br>etc : attribute : messages                  |                   |                             |                     |  |  |

## To troubleshoot, you can see the pid file and what processes are running

mchyzer@ISC20-0637-WL:~/containerScript\$ docker exec -it grouper-ui bash -c 'cat /run/httpd/httpd.pid'
91
mchyzer@ISC20-0637-WL:~/containerScript\$ docker exec -it grouper-ui bash -c 'ps -ef'